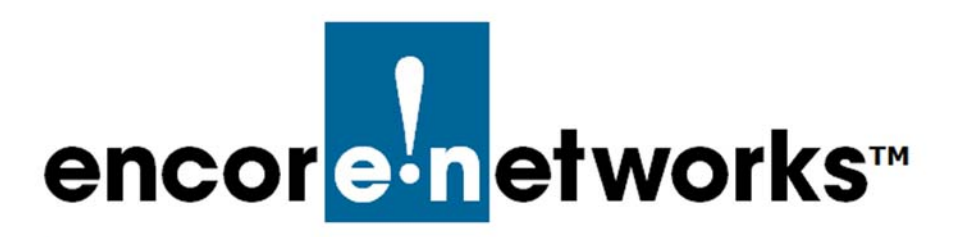

## Applying a System Software Patch to the EN-2000 Operating Software

Under rare circumstances, the EN-2000 router might experience an event or condition that needs immediate resolution. In such a case, a software patch for the EN-2000 will be available from your EN-2000 distributor for quick download and application. This document provides quick steps for applying a patch to the EN-2000's operating software.

**Note:** A patch resolves a specific concern. It does not replace standard software upgrades.

After you have downloaded the patch from your EN-2000 distributor, perform the following steps:

14 On a management terminal (for example, a PC), open a web browser. In the browser's address field, type the EN-2000's IP address. (For example, type http://192.168.10.1 for the local LAN port. For an EN-2000 router at a remote site, type the required prefix https:// and the static IP address for the EN-2000's WAN port or cellular wireless port.) Then press the console's Enter key (Figure G-1).

Figure G-1. Browser Address Field

♦ The browser displays the EN-2000 Log-In Screen (Figure G-2).

Figure G-2. EN-2000 Log-In Screen

Please enter your username and password.

| Username    | ] |  |  |
|-------------|---|--|--|
| Password    | ] |  |  |
|             | ] |  |  |
| Login Reset |   |  |  |

**15** Type the user name and password.

Note: For the EN-2000<sup>™</sup>, the default user name is admin. In addition:

- Devices shipped before July 09, 2018, use the default password encore!1.
- Devices shipped from the factory on or after July 09, 2018, use a randomly generated default password. That password is contained in information on a sticker on the bottom of the router's chassis. Retain that sticker; you will need that default password if the router must be reset. (For details, see the document *Password Policy for EN<sup>™</sup> Routers*.)

Encore Networks, Inc., advises users to change a router's password upon first configuration of the router.

After log-in, the Status Overview Screen is displayed (Figure G-3). This screen provides a summary of the EN-2000's operation and its ports.

## EN2000 LTE Router Phone/MTN#: Changes: 0 Device Mode: Cell Failover Cell Signal: -125dBm encoreinetworks Operation Status: Online using WAN | Auto Refresh: on Status **Realtime Graphs** Overview Status Uptime: 20h 30m 26s System **Device Name** EN2000 **Device Model** EN 2000 Firmware Version 17322 03 12 Local Time Tue Mar 31 13:08:17 2015 **Cellular Information** Cell Signal -125 dBm TMFT 359692051021120 SIM ID APN ne01.V7WSTATIC Network Network Status Uptime: 0h 0m 0s CELL MAC-Address: 94:B9:B4:18:BF:21 Protocol: dhcp ۶ RX: 61.26 KB (1178 Pkts.) eth2 TX: 9.65 MB (24565 Pkts.) Uptime: 20h 29m 10s MAC-Address: 00:A0:EB:03:00:55 LAN Protocol: static (چ 🧶 ) 🧐 RX: 90.35 MB (125815 Pkts.) br-lan TX: 143.25 MB (141481 Pkts.) IPv4: 192.168.10.1/24 Uptime: 20h 29m 5s MAC-Address: 00:A0:EB:03:00:56 WAN Protocol: dhcp RX: 140.27 MB (144459 Pkts.) eth1 TX: 89.42 MB (118133 Pkts.) IPv4: 192.168.1.204/24 **DHCP Leases** Leasetime remaining Hostname IPv4-Address MAC-Address HP-p6-2016 192.168.10.198 38:60:77:82:55:1a 10h 9m 48s

Figure G-3. Status Overview Screen

- 16 On the EN-2000 management screen, select the **System** tab; then select the **Backup/Restore** tab.
  - The Flash Operations Screen is displayed (Figure G-4).

| Figure G-4. | Flash | Operations | Screen |
|-------------|-------|------------|--------|
|             |       | 000.00000  | 00.00  |

| atus       System       Network       Logout       Quickstart         vstem       Administration       Services       SNMP       Backup / Restore       Reboot         ash operations       Eackup / Restore       Reboot         tions       Backup / Restore       Click "Generate archive" to download a tar archive of the current configuration files. To reset the firmware initial state, click "Perform reset" (only possible with squashfs images).       Download backup:       Image: Generate archive         Reset to defaults:       Image: Generate archive       Reset to defaults:       Image: Generate archive         To restore configuration files, you can upload a previously generated backup archive here.       Image: Generate archive       Image: Generate archive         Flash new firmware image       Image: Generate archive       Image: Generate archive       Image: Generate archive | EN2000 LTE Router Phone/MTN#: CH<br>Device Mode: Cell Failover<br>Cell Signal: -125dBm<br>Operation Status: Online using WAN         | or <mark>e n</mark> etworks                                                                      |
|----------------------------------------------------------------------------------------------------|----------------------------------------------------------------------------------------------------|--------------------------------------------------------------------------------------------------|
| Administration       Services       SNMP       Backup / Restore       Reboot         ash operations                                                                                                    | K Logout Quickstart                                                                                                    | is System Network                                                                                |
| tions Backup / Restore Click "Generate archive" to download a tar archive of the current configuration files. To reset the firmware initial state, click "Perform reset" (only possible with squashfs images). Download backup: Reset to defaults: Reset to defaults: Perform reset To restore configuration files, you can upload a previously generated backup archive here. Restore backup: Browse Upload archive Flash new firmware image                                                                                                    | Services SNMP Backup / Restore Reboot                                                                                                | em Administration Services                                                                       |
| Backup / Restore         Click "Generate archive" to download a tar archive of the current configuration files. To reset the firmware initial state, click "Perform reset" (only possible with squashfs images).         Download backup:       Image: Center archive         Reset to defaults:       Image: Center archive         To restore configuration files, you can upload a previously generated backup archive here.         Restore backup:       Image: Center archive         Flash new firmware image                                                                                                    |                                                                                                    | ns                                                                                               |
| Download backup:       Image: Generate archive         Reset to defaults:       Image: Perform reset         To restore configuration files, you can upload a previously generated backup archive here.         Restore backup:       Image: Image                                                                                                    | download a tar archive of the current configuration files. To reset the firmware to its reset" (only possible with squashfs images). | ackup / Restore<br>ck "Generate archive" to downloa<br>tial state, click "Perform reset" (o      |
| Reset to defaults:       Image: Perform reset         To restore configuration files, you can upload a previously generated backup archive here.         Restore backup:       Image: Image         Flash new firmware image                                                                                                    | Generate archive                                                                                                    | Download backup:                                                                                 |
| To restore configuration files, you can upload a previously generated backup archive here.       Restore backup:    Browse      Flash new firmware image                                                                                                    | Perform reset                                                                                                    | Reset to defaults:                                                                               |
| Restore backup: Dupload archive                                                                                                    | s, you can upload a previously generated backup archive here.                                                                        | restore configuration files, you ca                                                              |
| Flash new firmware image                                                                                                    | Browse Dyload archive                                                                                                    | Restore backup:                                                                                  |
| Upload a sysupgrade-compatible image here to replace the running firmware. Check "Keep settings" to ret current configuration (requires a compatible firmware image).                                                                                                    | mage<br>atible image here to replace the running firmware. Check "Keep settings" to retain th<br>ires a compatible firmware image).  | lash new firmware image<br>load a sysupgrade-compatible im<br>rrent configuration (requires a co |
| Keep settings:                                                                                                    |                                                                                                    | (eep settings:                                                                                   |
| Image: Browse Browse                                                                                                    | Browce Elash image                                                                                                    | mage:                                                                                            |

Note: We will use this screen to apply the software patch.<sup>1</sup>

- 17 On the Flash Operations Screen, in the row for **Restore Backup**, select the **Browse** button.
  - A window opens so that you can select the directory and file.
- 18 Browse to the directory and select the patch file to upload—for example, en2k\_patch1.tar.gz. (The file must have the extension "tar.gz.")
  - The names of the selected path and file are displayed in the **Restore** Backup field.
- **19** Then select the **Upload Archive** button.

**Note:** During the upload, the EN-2000's management system might display information similar to the message in Figure G-5.

<sup>1.</sup> This screen can also be used for the following actions:

<sup>•</sup> To save a back-up of the EN-2000's current configuration,

<sup>·</sup> To restore a previous configuration to the EN-2000,

<sup>•</sup> To reset the EN-2000 to its default configuration,

or

<sup>•</sup> To load new operating system software into the EN-2000.

For information on those procedures, see *Software Management* in the document *EN-2000 System Administration*.

## Figure G-5. Message during Upload

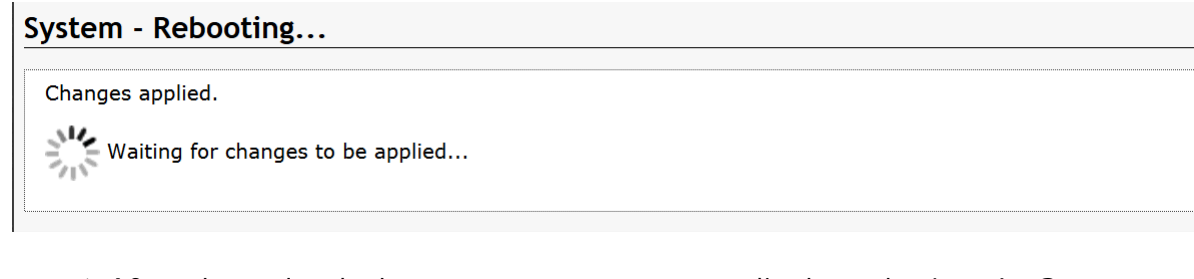

- After the upload, the management system displays the Log-In Screen (recall Figure G-2).
- 20 On the Log-In Screen, type the user name and password. Then select the button to Log In.

Note: For the EN-2000<sup>™</sup>, the default user name is **admin**. In addition:

- Devices shipped before July 09, 2018, use the default password encore!1.
- Devices shipped from the factory on or after July 09, 2018, use a randomly generated default password. That password is contained in information on a sticker on the bottom of the router's chassis. Retain that sticker; you will need that default password if the router must be reset. (For details, see the document *Password Policy for EN™ Routers*.)

Encore Networks, Inc., advises users to change a router's password upon first configuration of the router.

The EN-2000 software management system opens. The Status Overview screen is displayed. (You can also reach this screen by selecting the Status tab, then the Overview tab.) This screen shows the firmware version (Figure G-6, partial display of the screen). If a patch has been applied, the patch is also indicated.

| ncor <mark>e•n</mark> etworks                                                    | EN 2000 Phone/MTN#:<br>Device Mode: Cell Failover<br>Auto Refresh: on     |
|----------------------------------------------------------------------------------|---------------------------------------------------------------------------|
| Status System Network                                                            | Logout Quickstart                                                         |
| Overview Routes System I                                                         | Log Realtime Graphs EnCloud                                               |
| Status                                                                           |                                                                           |
| Status<br>System<br>Device Name                                                  | EN2000                                                                    |
| System<br>Device Name<br>Device Model                                            | EN2000<br>EN 2000                                                         |
| System<br>Device Name<br>Device Model<br>Firmware Version                        | EN2000<br>EN 2000<br>17322 05 00                                          |
| System<br>Device Name<br>Device Model<br>Firmware Version<br>Build               | EN2000<br>EN 2000<br>17322 05 00<br>247auto5w                             |
| System<br>Device Name<br>Device Model<br>Firmware Version<br>Build<br>Local Time | EN2000<br>EN 2000<br>17322 05 00<br>247auto5w<br>Thu Feb 15 17:57:05 2018 |

Figure G-6. Firmware Version Listed on Status Overview Screen

- **21** To see detailed firmware information, select the **Network**, **Failover**, and **Advanced** tabs.
  - The Troubleshooting Screen is displayed (Figure G-7, partial display of the screen). The detailed firmware information is listed as the top line.

| Figure G-7. Troubleshooting Screen                                                                                                    |            |
|----------------------------------------------------------------------------------------------------|------------|
| EN2000 LTE Router Phone/MTN#:<br>Device Mode: Cell Failover<br>Cell Signal: -125dBm<br>Operation Status: Online using WAN   Auto Refresh: on                                                | Changes: 0 |
| Status System Network Logout Quickstart                                                                                                    |            |
| Interfaces Hostnames Static Routes <b>Failover</b> Firewall Diagnostics QoS VPN VRRP                                                                                                    | DMNR       |
| Overview Interfaces Members Policies Rules Advanced                                                                                                    |            |
| Troubleshooting                                                                                                    |            |
| Software versions :<br>17322 03 12 (117p1)<br>Firewall default output policy (must be ACCEPT) :<br>ACCEPT                                                                                   |            |
| Output of "ip route show" :                                                                                                    |            |
| default via 192.168.1.1 dev eth1 proto static metric 10<br>192.168.1.0/24 dev eth1 proto static scope link metric 10<br>192.168.10.0/24 dev br-lan proto kernel scope link src 192.168.10.1 |            |
| Output of "ip rule show":                                                                                                    |            |
| 0: from all lookup local<br>1001: from all fwmark 0x100/0xff00 lookup 1001<br>1016: from all fwmark 0x1000/0xff00 lookup 1016                                                               |            |

The firmware version detail might read as something similar to the following:

• 17322 03 12 (117p1)

**Note:** The suffix "p1," shown above, indicates that patch #1 has been applied.